# Motec M84 ECU

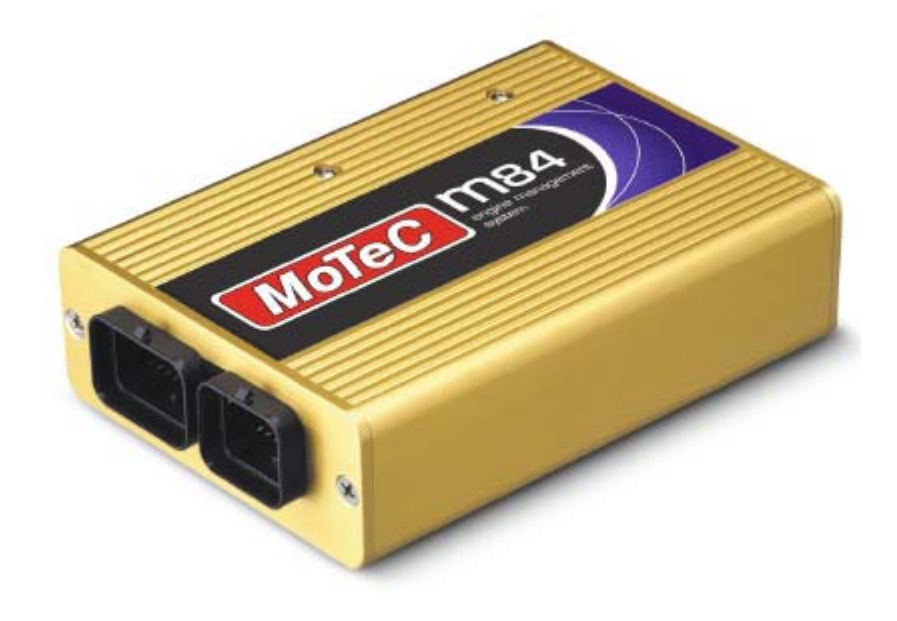

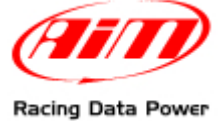

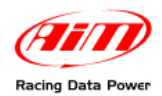

### INTRODUCTION

**AIM** has developed special applications for many of the most common ECU: by special applications we mean user-friendly systems which allow to easily connect the vehicle ECU to our hi-tech data loggers: user needs only to install harness between the **logger** and the ECU.

Once connected, the logger displays (and/or records, depending on the model and on the ECU data stream) values like RPM, engine load, throttle position (TPS), air and water temperatures, battery voltage, speed, gear, lambda value (air/fuel ratio) analog channels...

All AIM loggers include – free of charge – **Race Studio 2** software, a powerful tool to configure the system and analyze recorded data on your PC. Warning: once the ECU is connected to the logger, it is necessary to set it in the logger configuration in Race Studio 2 software.

#### Select Manufacturer "MoTeC" and Model "M84".

Refer to Race Studio Configuration user manual for further information concerning the loggers configuration.

As far as any further information concerning ECU firmware/software settings is concerned, it is always recommended to address to your ECU dealer.

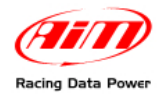

## **Chapter 1 – CAN communication setup**

MoTeC M84 ECU is equipped with a CAN communication protocol whose setup is shiwn here below.

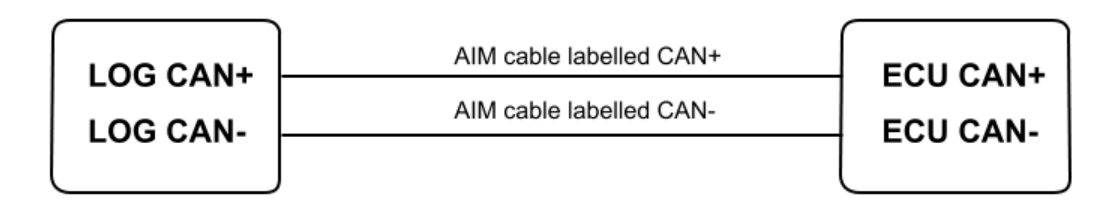

# **Chapter 2 – ECU Connection**

MoTeC M84 ECU is equipped with two male connectors: a 34 pins male connector labelled "A" and a 26 pins male one labelled "B", highlighted here below.

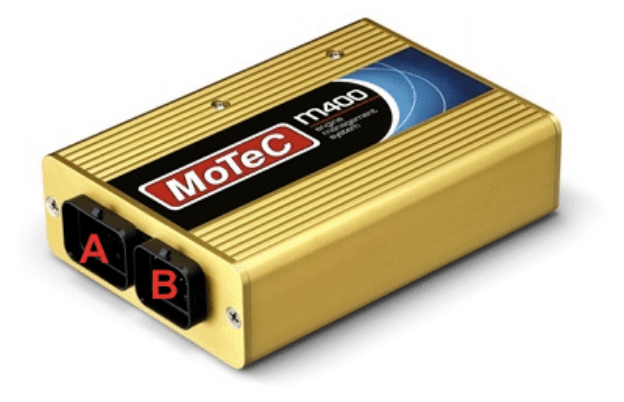

Here below is shown MoTeC M84 pinout.

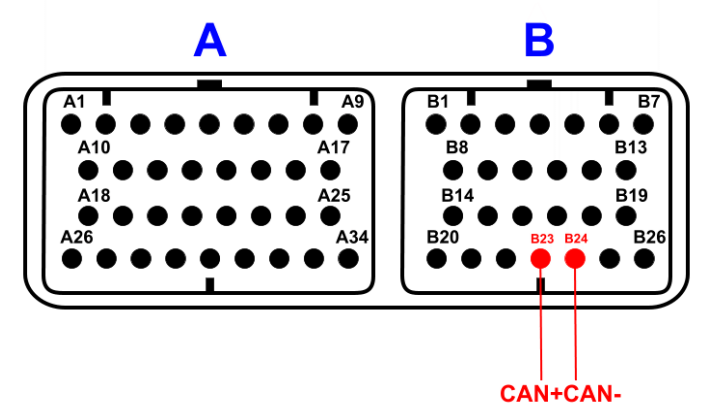

To connect MoTec M84 ECU to AIM loggers connect:

- AIM cable labelled CAN+ with pin 23 of 26 pins "B" male connector;
- AIM cable labelled CAN- with pin 24 of 26 pins "B" male connector.

Please note: for MoTeC M84 ECU to communicate with aim loggers a 120 Ohm "line end" resistor is needed. Ensure that it is installed between CAN+ and CAN-; use a multimeter; disconnect AIM logger from the ECU and make this check on the ECU harness.

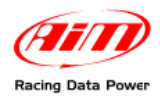

ID

#### **Chapter 3 – MoTeC M84 communication protocol**

CHANNEL NAME

| ECU_1  | M84_RPM        |
|--------|----------------|
| ECU_2  | M84_TPS        |
| ECU_3  | M84_MAP        |
| ECU_4  | M84_IAT        |
| ECU_5  | M84_ECT        |
| ECU_6  | M84_LAMBDA1    |
| ECU_7  | M84_LAMBDA2    |
| ECU_8  | M84_MAF        |
| ECU_9  | M84_FUEL_PR    |
| ECU_10 | M84_OIL_PR     |
| ECU_12 | M84_EXH_TEMP   |
| ECU_13 | M84_BATTVOLT   |
| ECU_15 | M84_GRD_SP_LF  |
| ECU_16 | M84_GRD_SP_RH  |
| ECU_17 | M84_DRV_SP_LF  |
| ECU_18 | M84_DRV_SP_RH  |
| ECU_19 | M84_DRV_SPEED  |
| ECU_20 | M84_GRD_SPEED  |
| ECU_21 | M84_WHEEL_SLIP |
| ECU_22 | M84_LA1_SH_TRM |
| ECU 23 | M84 LA2 SH TRM |
| ECU 24 | M84 LA1 LN TRM |
| ECU_25 | M84_LA2_LN_TRM |
| ECU 26 | M84 FUEL CUT   |
| ECU 27 | M84 IGN CUT    |
| ECU 28 | M84 IGN ADV    |
| ECU 32 | M84 FUEL ACT   |
| ECU 33 | M84 FUEL EFF   |
| ECU 34 | M84 FUEL INJ   |
| ECU 35 | M84 GEAR       |
| ECU 37 | M84 FUEL COMP1 |
| ECU 38 | M84 FUEL COMP2 |
| ECU 39 | M84 ERR GRP1   |
| ECU 40 | M84 ERR GRP2   |
| ECU_41 | M84_ERR_GRP6   |
| ECU_42 | M84_ERR_GRP10  |
| ECU 43 | M84 ERR GRP14  |
| ECU_44 | M84_ST_GRP1    |
| ECU 45 | M84 ST GRP3    |
| _      |                |

#### FUNCTION

Engine speed sensor **Throttle Position Sensor** Manifold Air Pressure Intake Air Temperature Engine Coolant Temperature Lambda sensor 1 Lambda sensor 2 Raw value Fuel Pressure **Oil Pressure** Exhausted Air Temperature **Battery Voltage** Ground Speed Left Ground Speed Right **Drive Speed Left Drive Speed Left Drive Speed Ground Speed** Wheel Slip Lambda 1 Short Term Trim Lambda 2 Short Term Trim Lambda 1 Long Term Trim Lambda 2 Long Term Trim **Fuel Cut Level** Ignition Cut Level **Ignition Advance** Fuel Act Pulse Width Fuel Effective Pulse Width Fuel Injector Duty Cycle Gear sensor Fuel Comp 1 Fuel Comp 1 **Diagnostic Error Group 1 Diagnostic Error Group 2 Diagnostic Error Group 6 Diagnostic Error Group 10 Diagnostic Error Group 14** Status Flags Group 1 Status Flags Group 3